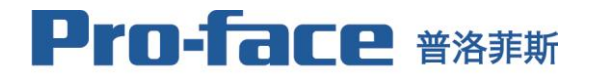

by Schneider Electric

## 普洛菲斯国际贸易(上海)有限公司

Pro-face China International Trading (Shanghai) Co., Ltd.

- 北京/Beijing

- 上海/Shanghai

- 无锡/Wuxi - 成都/Chengdu - 广州/Guangzhou - 深圳/Shenzhen

- 浨珋/Shenzhen - 杭州/Hangzhou
- www.proface.com.cn

**Technology Tips** 

## 2019年03月05日

## <u>三菱FX5U通讯参数的设置(人机界面端及PLC端)</u>

一、人机界面端设置

在GP-Pro EX软件中通讯参数的设置(详阅V4.08.200参考手册)

| Device/PLC 1                        |                              |                                              |                    |
|-------------------------------------|------------------------------|----------------------------------------------|--------------------|
| Summary                             |                              |                                              | Change Device/PLC  |
| Manufacturer Mits                   | subishi Electric Corporation | Series IQ-R/F Ethemet(SLMP Client)           | Port Ethemet (UDP) |
| Text Data Mode                      | 2 Change                     |                                              |                    |
| Communication Setti                 | ngs                          |                                              |                    |
| Port No.                            | 1025 🛨                       |                                              |                    |
| Timeout                             | 3 🕂 (sec)                    |                                              |                    |
| Retry                               | 2                            |                                              |                    |
| Wait To Send                        | 0 🕂 (ms)                     | Default                                      |                    |
| Device-Specific Setti               | ngs                          |                                              |                    |
| Allowable Number<br>of Devices/PLCs | Add Device<br>32             | Increase Allowable<br>Number of Devices/PLCs | Add Indicast       |
| No. Device Nan                      | ne Settings                  |                                              | Device             |
| 👗 1 PLC1                            | Series=iQ-F,IP               | Address=192.168.003.250,Port No.=10.         | <b>F</b>           |

| 🎒 Individual Device Settings 🔀                                                                                                    | 🚰 Individual Device Settings 🛛 🔀                                                                                       |
|----------------------------------------------------------------------------------------------------|----------------------------------------------------------------------------------------------------|
| PLC1                                                                                                    | PLC1                                                                                                    |
| Basic Other Station Access Remote Password                                                                                                    | Basic Other Station Access Remote Password                                                                             |
| Series     iQ-F       If you change the series, please reconfirm<br>"Other Station Access" and all address settings.       IP Address     192       IP Address     192       Port No.     1025 | Network No.     0       PC No.     255       Request destination module       I/O No.     1023       Station No.     0 |
| Default OK (0) Cancel                                                                                                    | Default                                                                                                    |

- 二、PLC端设置
- 1. 打开 GX WORKS 3→模块参数→以太网端口

| ■ 🛃 参数         |
|----------------|
| 🥵 系统参数         |
| 🔳 🛃 FX5UCPU    |
| 🤹 CPU参数        |
| ■ 🕵 模块参数       |
| 🖺 以太网端口        |
| <b>₩</b> 485中口 |
| 🧬 高速I/O        |
| 🥵 輸入响应时间       |
| 🥵 模拟输入         |
| 🥵 模拟输出         |
| 🦺 扩展插板         |
| 🧧 存储卡参数        |
| 🙆 模块信息         |
|                |
|                |

2. 基本设置→对象设备连接配置设置

| 设置项目一览                                                                                                    |   |
|----------------------------------------------------------------------------------------------------|---|
| 在此输入要搜索的设置项目                                                                                                    | 曲 |
|                                                                                                    |   |
| <ul> <li>□- ② 基本设置</li> <li>○ 自节点设置</li> <li>CC-Link IEF Basic设置</li> <li>MODBUS/TCP设置</li> <li>MODBUS/TCP设置</li> <li>····································</li></ul> |   |

3. 设置PLC本机IP地址、子网掩码

| 项目                              |                                                                                                    |  |  |  |  |  |
|---------------------------------|----------------------------------------------------------------------------------------------------|--|--|--|--|--|
| 自节点设置                           |                                                                                                    |  |  |  |  |  |
| ─────────────────────────────── |                                                                                                    |  |  |  |  |  |
| IP地址                            | 192.168.3.250                                                                                                    |  |  |  |  |  |
| 子网摘码                            | 255.255.255.0                                                                                                    |  |  |  |  |  |
| 默认网关                            | a second second s |  |  |  |  |  |
| ······通信数据代码                    | 二进制                                                                                                    |  |  |  |  |  |
| □ CC-Link IEF Basic 设置          |                                                                                                    |  |  |  |  |  |
| CC-Link IEF Basic使用有无           | 不使用                                                                                                    |  |  |  |  |  |
| 网络配置设置                          | <详细设置>                                                                                                    |  |  |  |  |  |
| 刷新设置                            | <详细设置>                                                                                                    |  |  |  |  |  |
| ■ MODBUS/TCP设置                  |                                                                                                    |  |  |  |  |  |
| MODBUS/TCP使用有无                  | 未使用                                                                                                    |  |  |  |  |  |
| 軟元件分配                           | <详细设置>                                                                                                    |  |  |  |  |  |
| 🗆 对象设备连接配置设置                    |                                                                                                    |  |  |  |  |  |
| 对象设备连接配置设置                      | <详细设置>                                                                                                    |  |  |  |  |  |

4. 双击对象设备连接配置设置

| 🖂 自节点设置                |                |
|------------------------|----------------|
| … <sub>戸</sub> IP地址设置  |                |
| IP地址                   | 192.168. 3.250 |
| 子网摘码                   | 255.255.255.0  |
| 默认网关                   |                |
| 通信数据代码                 | 二进制            |
| □ CC-Link IEF Basic 设置 |                |
|                        | 不使用            |
| 网络配置设置                 | <详细设置>         |
| 刷新设置                   | <详细设置>         |
| □ MODBUS/TCP设置         |                |
| MODBUS/TCP使用有无         | 未使用            |
| 軟元件分配                  | <详细设置>         |
| 🖂 对象设备连接配置设置           |                |
| 对象设备连接配置设置             | <详细设置>         |

5. 搜索SLMP组态模块

| 以太网选               | - 搜索模块   <mark>女藏</mark> 夹 |
|--------------------|----------------------------|
| ₽ <b>. 8</b> .   ° | Ē₿ <mark>, ☆ 🖻 🗙</mark>    |
| 筛选分                | 类 <u>C</u> ):              |
|                    |                            |
| 搜索 7               | 符串( <u>N</u> ): ※可部分搜索     |
| SLMP               |                            |
| 请在32个              | 字符以内输入                     |
| 从型号制               | 概要规格搜索 提索( <u>S</u> )      |
| 搜索结                | 果(R)                       |

6. 添加SLMP组态模块

| 1.00 | -           | ~ ~ ~ ~ ~ ~ ~ ~ ~ ~ ~ ~ ~ ~ ~ ~ ~ ~ ~ ~ |              |      |          |        |             |     |       |                           |                   |
|------|-------------|-----------------------------------------|--------------|------|----------|--------|-------------|-----|-------|---------------------------|-------------------|
|      |             |                                         |              |      |          | 田六部市中  | 可编程控制器      |     | 感器・设行 |                           | <sup>h</sup> X    |
|      |             | No.                                     | 型号           | 通信手段 | 协议       | 送獲被设置  | IP地址        | 端口号 | MAC地址 | 筛选分类 (C):                 |                   |
| T    |             |                                         | 本站           |      |          |        | 192.168.3.2 | 50  |       | 相告会符中(約)。 >               | x 7.1 ef. 44.19 🗢 |
| _    |             |                                         |              |      |          |        |             |     |       | · 「「「」」。<br>「「」」」。        | NH 1977 (S. A.    |
|      |             |                                         |              |      |          |        |             |     |       |                           |                   |
|      |             |                                         |              |      |          |        |             |     |       | 请任32个子行以内相入<br>从到号和新意和编程表 | 博学                |
|      |             |                                         |              |      |          |        |             |     |       | 制品社園の                     | 122.34            |
|      |             |                                         |              |      |          |        |             |     |       | 医尿结束 (R)                  | -                 |
|      | <           |                                         |              |      |          |        |             |     | >     |                           |                   |
|      |             |                                         |              |      |          |        |             | 拖入  |       |                           |                   |
|      |             |                                         |              |      |          |        |             |     |       |                           |                   |
| 本的   | 占<br>16台数:0 |                                         |              |      |          |        |             |     |       |                           |                   |
|      |             |                                         |              |      |          |        |             |     |       |                           |                   |
|      |             |                                         |              |      |          |        |             |     |       |                           |                   |
|      |             | 1                                       |              |      |          |        |             |     |       | r her ser a               |                   |
|      |             | No.                                     | 刑문           | i    | 偏信手段     | 协议     | 回渡          |     |       |                           |                   |
| -    |             |                                         | ± 7          |      | 214 J 72 | 107.64 | 医接          |     |       |                           |                   |
| T    |             |                                         | 木站           |      |          | _      |             |     |       |                           |                   |
|      | <u> </u>    | 1                                       | SLMP连接设备     | SLMP |          | UDP    |             |     |       |                           |                   |
|      |             |                                         |              |      |          | _      |             |     |       |                           |                   |
|      |             |                                         |              |      |          |        |             |     |       |                           |                   |
|      |             |                                         |              |      |          |        |             |     |       |                           |                   |
|      |             |                                         |              |      |          |        |             |     |       |                           |                   |
|      |             |                                         |              |      |          |        |             |     |       |                           |                   |
|      |             |                                         |              |      |          |        |             |     |       |                           |                   |
|      |             |                                         |              |      |          |        |             |     |       |                           |                   |
|      |             |                                         | 连接           |      |          |        |             |     |       |                           |                   |
|      |             |                                         | No. 1        |      |          |        |             |     |       |                           |                   |
| 本:   | 站           |                                         | 1            |      |          |        |             |     |       |                           |                   |
| 连:   | 受台数         | :1                                      |              |      |          |        |             |     |       |                           |                   |
|      |             |                                         | SLMP         |      |          |        |             |     |       |                           |                   |
|      |             |                                         | II II        |      |          |        |             |     |       |                           |                   |
|      |             |                                         | II II        |      |          |        |             |     |       |                           |                   |
|      |             |                                         | SLMP连接设<br>备 |      |          |        |             |     |       |                           |                   |
|      |             |                                         |              |      |          |        |             |     |       |                           |                   |
|      |             |                                         |              |      |          |        |             |     |       |                           |                   |

7. 设置SLMP模块参数 协议:UDP 可编程控制器端口号:1025 传感器·设备IP:触摸屏IP地址

注:两端分别下载配置后需要断电重启。

■ 疑问解答:

感谢您对Pro-face产品的支持,如有疑问请与Pro-face联系。 技术热线: 400-878-8811(全国统一号码) 网址: <u>http://www.proface.com.cn</u> E-mail: <u>Support@proface.com.cn</u>